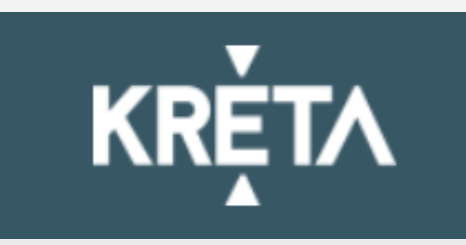

### **ELEKTRONIKUS ÜGYINTÉZÉS**

### Beiratkozás általános iskolába

# Általános információk

A következő tanévre történő általános iskolai beiratkozás időpontja: Mindig az aktuális tanév rendjéről szóló BM rendelet tartalmazza, a KRÉTA e-ügyintézés felületén a "Beiratkozás általános iskolába" ügyre kattintva megjelentő tájékoztatóban is olvasható.

A szülőknek, törvényes képviselőnek a beiratkozás napján személyesen meg kell jelenni az intézményben és a beiratkozáshoz szükséges dokumentumok, nyilatkozatok eredeti példányát be kell mutatni.

A beiratkozáshoz szükséges adatok azonban előzetesen, a KRÉTA rendszeren keresztül is megküldhetők az intézmény számára, gyorsítva ezzel a beiratkozás folyamatát.

Ennek időpontjáról szintén a KRÉTA e-ügyintézés felületén megjelentő tájékoztató nyújt információt.

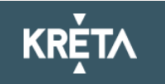

### **Online jelentkezés**

<u>KRÉTA e-Ügyintézés modulba való belépés</u>

https://eugyintezes.e-kreta.hu/kezdolap

- Ügyfélkapu+ vagy DÁP regisztrációval történő bejelentkezéssel
- Érvényes KRÉTA belépéssel (idősebb gyermek jogán)
- ✓ Ideiglenes regisztrációval

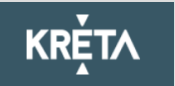

## Ügyfélkapu+ vagy DÁP regisztrációval történő belépéssel

### 1) Ügyfélkapu+ vagy DÁP mobilalkalmazáson keresztül

| Bejelentkezés                                                                                                    |                                                             |  |  |  |
|----------------------------------------------------------------------------------------------------|-------------------------------------------------------------|--|--|--|
| Kérjük adja meg az intézményi (tanulói, szülői vagy alkalmazotti) KRÉTA<br>felhasználónevét és jelszavát!                                                                                                    |                                                             |  |  |  |
| Felhasználónév                                                                                                    |                                                             |  |  |  |
| Jelszó                                                                                                    | ۲                                                           |  |  |  |
| Kezdje el begépelni az intézmény nevének valamely részlet                                                                                                    | ét                                                          |  |  |  |
| <u>Elfelejtettem a jelszavam</u>                                                                                                    | BEJELENTKEZÉS                                               |  |  |  |
| Ha még nincs intézményi KRÉTA belépési jogosultsága<br>(mert pl. most szeretné az intézménybe gyermekét beiratni<br>de rendelkezik Ügyfélkapu+ vagy Digitális állampolgárság-<br>DÁP regisztrációval, akkor ezt is használhatja a<br>bejelentkezéshez. | BEJELENTKEZÉS<br>ÜGYFÉLKAPU+<br>VAGY DÁP<br>REGISZTRÁCIÓVAL |  |  |  |
| Ha nincs intézményi KRÉTA felhasználóneve és Ügyfélkapu+<br>állampolgárság-DÁP regisztrációval sem rendelkezik vagy eg<br>regisztrált ideiglenes felhasználóval szeretne bejelentkezni k                                                               | vagy Digitális<br>ıy, már korábban<br>ériük, kattintson ide |  |  |  |

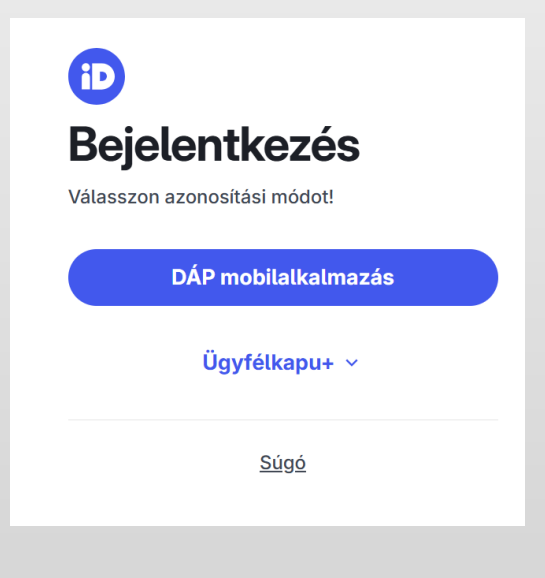

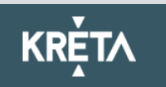

# Érvényes KRÉTA belépéssel

 Idősebb testvér esetén az intézménytől kapott KRÉTA gondviselői jogosultsággal, az idősebb testvér iskolájának KRÉTA rendszerébe kell belépni.

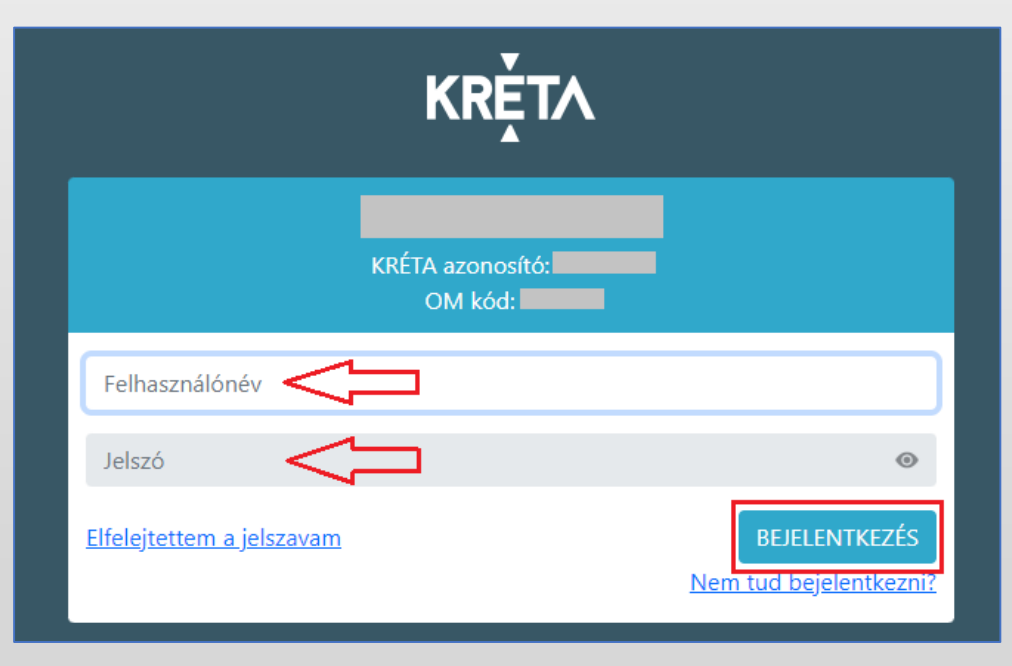

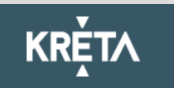

### Ideiglenes regisztrációval

#### 3) Ideiglenes regisztráció létrehozása

| Bejelentkezés                                                                                                    |                                                                   |
|----------------------------------------------------------------------------------------------------|-------------------------------------------------------------------|
| Kérjük adja meg az intézményi (tanulói, szülői vagy alkalmazc<br>felhasználónevét és jelszavát!                                                                                                    | otti) KRÉTA                                                       |
| Felhasználónév                                                                                                    |                                                                   |
| Jelszó                                                                                                    | 0                                                                 |
| Kezdje el begépelni az intézmény nevének valamely részleté                                                                                                    | ét                                                                |
| Elfelejtettem a jelszavam                                                                                                    | BEJELENTKEZÉS                                                     |
| Ha még nincs intézményi KRÉTA belépési jogosultsága<br>(mert pl. most szeretné az intézménybe gyermekét beiratni)<br>de rendelkezik Ügyfélkapu+ vagy Digitális állampolgárság-<br>DÁP regisztrációval, akkor ezt is használhatja a<br>bejelentkezéshez. | Bejelentkezés<br>ügyfélkapu+<br>vagy dáp<br>Regisztrációval       |
| Ha nincs intézményi KRÉTA felhasználóneve és Ügyfélkapu+ v<br>állampolgárság-DÁP regisztrációval sem rendelkezik vagy egy<br>regisztrált ideiglenes felhasználóval szeretne bejelentkezni, ké                                                           | /agy Digitális<br>/, már korábban<br>irjük, <u>kattintson ide</u> |

| Bejelentk                                                  | tezés                                 |
|------------------------------------------------------------|---------------------------------------|
| Kérjük adja meg a korábban regisztrált ideig<br>jelszavát! | lenes felhasználó felhasználónevét és |
| Felhasználónév                                             |                                       |
| Jelszó                                                     | •                                     |
| <u>Elfelejtett jelszó</u>                                  | BEJELENTKEZÉS                         |

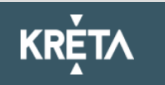

## Ideiglenes regisztrációval

#### Ideiglenes regisztráció létrehozása

| Ideiglenes regisztráció                                                        |
|--------------------------------------------------------------------------------|
| Ideiglenes regisztrációhoz kérjük, adja meg felhasználói adatait!              |
| Név 🤇                                                                          |
| E-mail cím                                                                     |
| Felhasználónév                                                                 |
| Jelszó 📀                                                                       |
| Jelszó-megerősítés 🔇                                                           |
| Elfogadom az <u>adatkezelési tájékoztatót.</u>                                 |
| Nem vagyok robot<br>reCAPTCHA<br>Adstvédelem - Altalános Szerződési Feltételek |
| REGISZTRÁCIÓ                                                                   |

Szükséges adatok, jelölések:

- Név
- E-mail cím
- Felhasználó név
- Jelszó
- Jelszó-megerősítés
- Adatkezelési tájékoztató elfogadása
- Nem vagyok robot (reCAPTCHA) jelölés
- Regisztráció megerősítése
- Sikeres regisztrációt követően a rendszer automatikusan a Bejelentkezés felületre állítja a szülőt.

| Bejelentkezés                                                                                                    |
|----------------------------------------------------------------------------------------------------|
| Kérjük adja meg a korábban regisztrált ideiglenes felhasználó felhasználónevét és<br>jelszavát!                                                                                |
|                                                                                                    |
| Jelszó                                                                                                    |
| Elfelejtett jelszó BEJELENTKEZÉS                                                                                                    |
| Ha nincs intézményi KRÉTA felhasználóneve és Ügyfélkapus felhasználónévvel<br>sem rendelkezik, akkor új ideiglenes regisztráció létrehozásához kérjük <u>kattintson</u><br>ide |

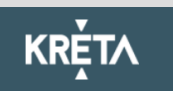

### Beiratkozás általános iskolába

1) A szükséges adatkezelési tájékoztató elfogadása:

- A Kérelem felületén az "adatkezelési tájékoztató" kifejezésre kattintva a tájékoztató letölthető.
- A beiratkozási adatlap az adatkezelési tájékoztató megismerésére vonatkozó jelölő négyzetbe történő kattintást követően jelenik meg.

#### Tisztelt Szülő/Törvényes Képviselő!

A tanév rendjéről szóló

BM rendelet alapján a

tanév általános iskola első évfolyamára történő beiratkozás dátuma:

A beiratkozás napját megelőzően javasoljuk az alábbi felületen az adatok előzetes, online módon történő beküldését, mert ezáltal a személyes megjelenéskor rendkívül gyors és gördülékeny ügyintézés valósítható meg.

Az adatok online módon történő beküldési lehetőségének ideje:

A beiratkozással kapcsolatos részletes információkról az általános iskolák adnak tájékoztatást.

Jelen felület használatával Önnek lehetősége van arra, hogy gyermeke jelentkezését a **tanévre** vonatkozó általános iskola első évfolyamára történő beiratkozással összefüggően előzetesen megküldje a beiratkozással érintett intézmény részére, amely így a személyes megjelenéssel történő ügyintézés idejét jelentősen csökkenti. A beiratkozáshoz szükséges hatósági igazolványok és dokumentumok eredeti példányának bemutatása a beiratkozás napján történik.

Figyelem! A nem kötelezően megadandó adatok kitöltésével Ön egyben a hozzájárulását adja ezen adatok köznevelési intézmény által történő kezeléséhez.

] Nyilatkozom arról, hogy az adatkezelési tájékoztatót elolvastam, annak tartalmát megismertem.

A beiratkozási adatlap a fenti jelölőnégyzet bejelölése után fog megjelenni.

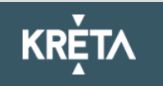

### Beiratkozás általános iskolába

#### 2) Beiratkozás típusa:

 A gyermek lakcímkártyáján szereplő lakóhely vagy tartózkodási szerinti körzetes iskolába szeretné a jelentkezési kérelmet beküldeni

vagy

 A lakcímkártya alapján nem körzetes iskolába szeretné a jelentkezési kérelmet beküldeni

#### Beiratkozás típusa

Első lépésként, kérjük válassza ki, hogy mit szeretne csinálni!

Gyermekem lakcímkártyáján szereplő állandó lakóhely vagy tartózkodási hely szerinti körzetes iskolába szeretném a jelentkezési kérelmet beküldeni A lakcímkártya alapján nem körzetes iskolába szeretném a jelentkezési kérelmet beküldeni

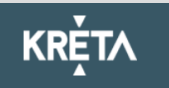

1) Személyes adatok

### Figyelem!

Amennyiben az idősebb gyermekhez kapott, érvényes gondviselői jogosultsággal lépett be, a rendszer az idősebb gyermek személyes adatait jeleníti meg a felületen! Kérjük, ezt módosítsa a beiratkozással érintett gyermek adataira!

| Gyermek (tanuló) adatai                          |                                              |                                         |
|--------------------------------------------------|----------------------------------------------|-----------------------------------------|
| ✓ Személyes adatok                               |                                              |                                         |
| A gyermek személyes adatainál kérjük a gyermek é | rvényes személyi igazolványán szereplő adato | okat megadni!                           |
| Gyermek (tanuló) nevének előtagja                |                                              |                                         |
| 6                                                |                                              |                                         |
| Gyermek (tanuló) családi neve *                  | Gyermek (tanuló) utóneve(i) *                | Gyermek (tanuló) oktatási azonositója * |
|                                                  |                                              |                                         |
| Születési ország *                               | Születési hely *                             | Születési idő *                         |
| Magyarország ~                                   |                                              |                                         |
| Anyja születési családneve *                     | Anyja születési utóneve(i) *                 |                                         |
| Neme * Állampolgá                                | rsága * Any                                  | anyelve                                 |
| ∽ magyar                                         | ∽ ma                                         | agyar v                                 |

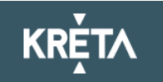

### 2) Lakóhely / Tartózkodási hely adatai

#### Állandó lakóhely

| ✓ Lakóhely / Tartózkodási hely adatai                                                                 |                                                                                                    |
|----------------------------------------------------------------------------------------------------|----------------------------------------------------------------------------------------------------|
| Állandó lakóhelye (lakcímkártya alapján)                                                              | Tartózkodási hely                                                                                        |
| Ország *                                                                                              |                                                                                                    |
| Magyaloiszag                                                                                          | Allandó lakóhelye (lakcímkártya alapján)                                                                 |
| Irányítószám * Helység *                                                                              | Ország *                                                                                                 |
|                                                                                                    | Magyarország 🗸                                                                                           |
| Közterület neve * Közterület jellege Házszám *                                                        | Irányítószám * Helység *                                                                                 |
|                                                                                                    |                                                                                                    |
| Emelet Ajtó                                                                                           | Közterület neve * Közterület jellege Házszám *                                                           |
| Nvilatkozom arról. hogy gyermekem életvítelszerűen a lakcímkártván szereplő tartózkodási helven lakik | ▲ ▲ ▲ ▲ ▲ ▲ ▲ ▲ ▲ ▲ ▲ ▲ ▲ ▲ ▲ ▲ ▲ ▲ ▲                                                                    |
|                                                                                                    | Emelet Ajtó                                                                                              |
|                                                                                                    |                                                                                                    |
|                                                                                                    | Nyilatkozom arról, hogy gyermekem életvitelszerűen a lakcímkártyán szereplő tartózkodási helyen lakik. 🕦 |
|                                                                                                    | Tartózkodási helye                                                                                       |
|                                                                                                    | Ország *                                                                                                 |
|                                                                                                    | Magyarország v                                                                                           |
|                                                                                                    | Irányítószám * Helység *                                                                                 |
|                                                                                                    |                                                                                                    |
|                                                                                                    | Közterület neve * Közterület jellege Házszám *                                                           |
|                                                                                                    |                                                                                                    |
|                                                                                                    | Emelet Aitó                                                                                              |
|                                                                                                    |                                                                                                    |
|                                                                                                    |                                                                                                    |

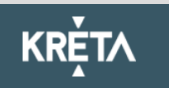

### 3) Szülő(k) / Törvényes képviselő(k) adatai

|                           | Személyes adatok                                            |                                                     |                              |  |  |  |  |
|---------------------------|-------------------------------------------------------------|-----------------------------------------------------|------------------------------|--|--|--|--|
|                           | Lakóhely / Tartózkodási hely adatai                         | ely / Tartózkodási hely adatai                      |                              |  |  |  |  |
| Amennyiben a              | Szülő(k) / Törvényes képviselő(k)                           |                                                     |                              |  |  |  |  |
| szülő/törvényes képviselő | 1. Szülő / Törvényes képviselő                              |                                                     | Π                            |  |  |  |  |
| lakóhelye/tartózkodási    | Családi neve *                                              | Utóneve(i) *                                        | Törv. képviselet jogalapja * |  |  |  |  |
| helye nem azonos a        |                                                             |                                                     | Szülő ~                      |  |  |  |  |
| gyermek                   |                                                             |                                                     |                              |  |  |  |  |
| lakóhelyével/tartózkodási | Születési családneve *                                      | Születési utóneve(i) *                              | Szülő                        |  |  |  |  |
| helyével, akkor az a      | A törvényes képviselő lakóhelye / tartózkodási helye megegy | ezik a tanuló lakóhelyével / tartózkodási helyével. | Gyám                         |  |  |  |  |
| felületen megadható.      | E-mail cím *                                                | Telefonszám                                         |                              |  |  |  |  |
|                           |                                                             | 0                                                   |                              |  |  |  |  |
|                           | Új szülő / törvényes képviselő rögzítése                    |                                                     |                              |  |  |  |  |

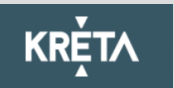

### 4) Óvodai adatok

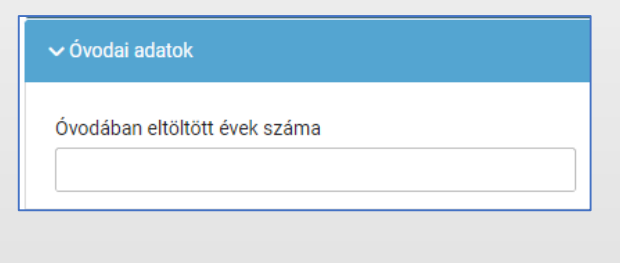

#### Nemzetiségi oktatás választása

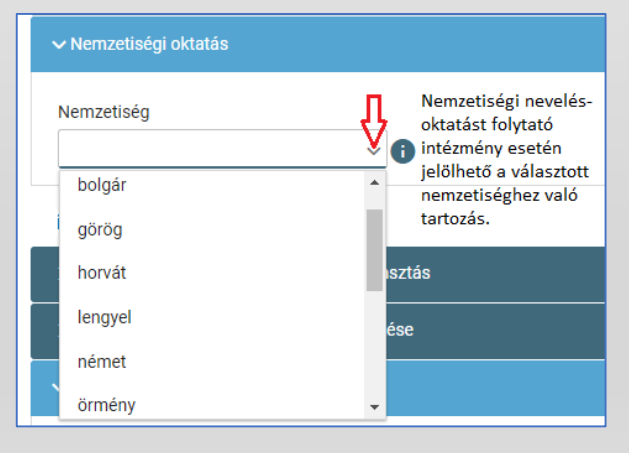

5) Sajátos nevelési igény, hátrányos vagy egyéb különleges helyzet jelölése

| Sajátos nevelési igény, hátrányos vagy egyéb különleges helyzet                                 |
|-------------------------------------------------------------------------------------------------|
| zakértői vélemény alapján                                                                       |
| ] Sajátos nevelési igényű a gyermek 🚹                                                           |
| Beilleszkedési, tanulási, magatartási nehézséggel küzdő a gyermek                               |
| látrányos helyzet *                                                                             |
| Nem hátrányos helyzetű                                                                          |
| Nem hátrányos helyzetű                                                                          |
| Hátrányos helyzetű                                                                              |
| Halmozottan hátrányos helyzetű                                                                  |
| gyéb különleges helyzet                                                                         |
| Szülője, testvére tartósan beteg vagy fogyatékkal élő                                           |
| Testvére az adott intézmény tanulója                                                            |
| Munkáltatói igazolás alapján szülőjének munkahelye az iskola körzetében található               |
| 🗌 Az iskola a lakóhelyétől, ennek hiányában tartózkodási helyétől egy kilométeren belül találha |

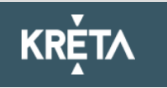

### Nyilatkozatok

7) Etika vagy hit- és erkölcstan közötti választás

- Az adat megadása csupán javasolt az előzetes felmérés érdekében.
- Hit- és erkölcstan tantárgy választása esetén a szülő/törvényes képviselő a felületen megjelenő felekezetek közül tud választani.

| Nyilatkozatok                                                                                                    |                                                     |  |  |  |  |  |
|----------------------------------------------------------------------------------------------------|-----------------------------------------------------|--|--|--|--|--|
| ✓ Az etika és hit- és erkölcstan közötti választás                                                                                                    |                                                     |  |  |  |  |  |
| Az adat megadása nem kötelező, csupán javasolt az előzetes felmérés érdekében. A szülő / törvényes képviselő a beiratkozással egyidőben írásban nyilatkozhat az intézmény felé, hogy<br>etika vagy hit- és erkölcstan tantárgyat választja, ez utóbbi esetében pedig az intézmény által felkínált lehetőségekből melyiket kívánja igénybe venni gyermeke részére.<br>Etika / Hit- és erkölcstan |                                                     |  |  |  |  |  |
| Etika C                                                                                                    |                                                     |  |  |  |  |  |
| ✓ Az etika és hít- és erkölcstan közötti választás                                                                                                    |                                                     |  |  |  |  |  |
| Az adat megadása nem kötelező, csupán javasolt az előzetes felmérés érdekében. A szülő / törvényes képviselő a beiratkozással egyidőben írásban nyilatkozhat az intézmény felé, hogy etika vagy hit- és erkölcstan tantárgyat választja, ez utóbbi esetében pedig az intézmény által felkínált lehetőségekből melyiket kívánja igénybe venni gyermeke részére.                                  |                                                     |  |  |  |  |  |
| Etika / Hit- és erkölcstan   Hit- és erkölcstan V                                                                                                    | Egyházi jogi személyek hit- és erkölcstan oktatásai |  |  |  |  |  |
| Az iskolai távozás módjának engedélyezése                                                                                                    | Az Üdvhadsereg Szabadegyház Magyarország            |  |  |  |  |  |
| ≻ Étkezés igénylése                                                                                                    | Budai Szerb Ortodox Egyházmegye                     |  |  |  |  |  |

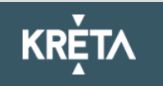

## Nyilatkozatok

- 8) Megadható az iskolai távozás módjának engedélyezése
  - Az iskolai távozás időpontja a jelölő négyzetbe történő kattintással, illetve
  - a kísérő személy a legördülő menü használatával.

| Az iskolai távozás módjának enge       | z iskolai távozás módjának engedélyezése                   |  |  |  |  |  |  |  |
|----------------------------------------|------------------------------------------------------------|--|--|--|--|--|--|--|
| Kérem, hogy gyermekem a                | tanévben az alábbi időpontokban távozhasson az iskolából   |  |  |  |  |  |  |  |
| Az iskolai távozás módjának engedélyez | ése                                                        |  |  |  |  |  |  |  |
| Kérem, hogy gyermekem a :              | . tanévben az alábbi időpontokban távozhasson az iskolából |  |  |  |  |  |  |  |
| Hétfő:                                 |                                                            |  |  |  |  |  |  |  |
| Kedd:                                  |                                                            |  |  |  |  |  |  |  |
| Szerda:                                |                                                            |  |  |  |  |  |  |  |
| Csütörtök:                             |                                                            |  |  |  |  |  |  |  |
| Péntek:                                |                                                            |  |  |  |  |  |  |  |
| Kísérő *                               | $\overline{\mathbf{\hat{b}}}$                              |  |  |  |  |  |  |  |
|                                        |                                                            |  |  |  |  |  |  |  |
| Egyedül hazaengedhető                  |                                                            |  |  |  |  |  |  |  |
| Szülő/Törvényes képviselő kíséri       |                                                            |  |  |  |  |  |  |  |
| Egyéb kísérő(k)                        |                                                            |  |  |  |  |  |  |  |

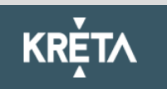

### Nyilatkozatok

- 9) Megadható az étkezéshez kapcsolódó igény
  - Étkezés igénylése a jelölő négyzetbe történő kattintással lehetséges.
  - Kiválasztható a kért étkezés és megjelölhető annak kezdő dátuma.

|   | Étkezés igénylése                                                                                                    |                    |           |      |          |              |               |   |        |
|---|----------------------------------------------------------------------------------------------------|--------------------|-----------|------|----------|--------------|---------------|---|--------|
| 5 | Kérem, hogy gyermekem számára a . tanévben biztosítsanak étkezést                                                                       |                    |           |      |          |              |               |   |        |
|   | Kérem,                                                                                                    | hogy gyerme        | kem számá | ra a | . tanévb | en biztosíts | anak étkezést |   | Г,     |
|   | Kért étkezés                                                                                                    | ; *                |           |      |          |              |               |   | V<br>V |
|   | Kizárólag déli meleg főétkezés<br>A déli meleg főétkezés mellett két kis étkezés (napközi)<br>Speciális/diétás étrend<br>Napi 5 étkezés |                    |           |      |          |              |               | ~ |        |
|   |                                                                                                    |                    | _         |      |          |              |               |   |        |
|   | Szeptem                                                                                                    | ber ♥    2024<br>K | Sz        | Cs   | Ρ        | Sz           | < ><br>V      |   |        |
|   | 26                                                                                                    | 27                 | 28        | 29   | 30       | 31           | 1             |   |        |
|   | 2                                                                                                    | 3                  | 4         | 5    | 6        | 7            | 8             |   |        |

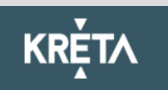

### Választott intézmény

#### 10) Választott intézmény

- A választott intézmény nevének megadása. (Az intézmény azonosítót és az intézmény címét az intézmény neve alapján a rendszer kitölti.)
- Amennyiben a gyermek tagozatos intézménybe jelentkezik, a tagozat a legördülő menü segítségével megadható.

| Választott intézmény                                                                                             |                        |
|----------------------------------------------------------------------------------------------------|------------------------|
| Intézmény neve *                                                                                                 | Intézmény azonosító    |
| Kereséshez gépeljen be legalább 3 karaktert                                                                      | •                      |
| Intézmény címe                                                                                                   |                        |
| Választott tagozat<br>Választott tagozat<br>Amennyiben a gyermek tagozato<br>jelentkezik, akkor az itt válaszhat | s intézménybe<br>ó ki. |

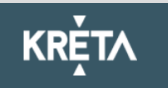

### Kérelem indokolása, megjegyzés és dokumentumok csatolásának lehetősége

 A kérelem indokolása, megjegyzés mező a szülő/törvényes képviselő által szabadon szerkeszthető, a beiratkozással összefüggő közlendők rögzítésére szolgál.

| Kérelem indokolása, megjegyzés |   |   |   |          |            |  |   |                       |  |
|--------------------------------|---|---|---|----------|------------|--|---|-----------------------|--|
| Normál                         | ÷ | в | I | <u>U</u> | <u>A</u> A |  | Ð | <u>T</u> <sub>x</sub> |  |
|                                |   |   |   |          |            |  |   |                       |  |
|                                |   |   |   |          |            |  |   |                       |  |

12) A felületen a szülőnek/törvényes képviselőnek lehetősége van a beiratkozással összefüggő dokumentumok feltöltésére, azonban a hatósági igazolványokat és a dokumentumok eredeti példányát a beiratkozás napján a választott intézményben személyesen be kell mutatni.

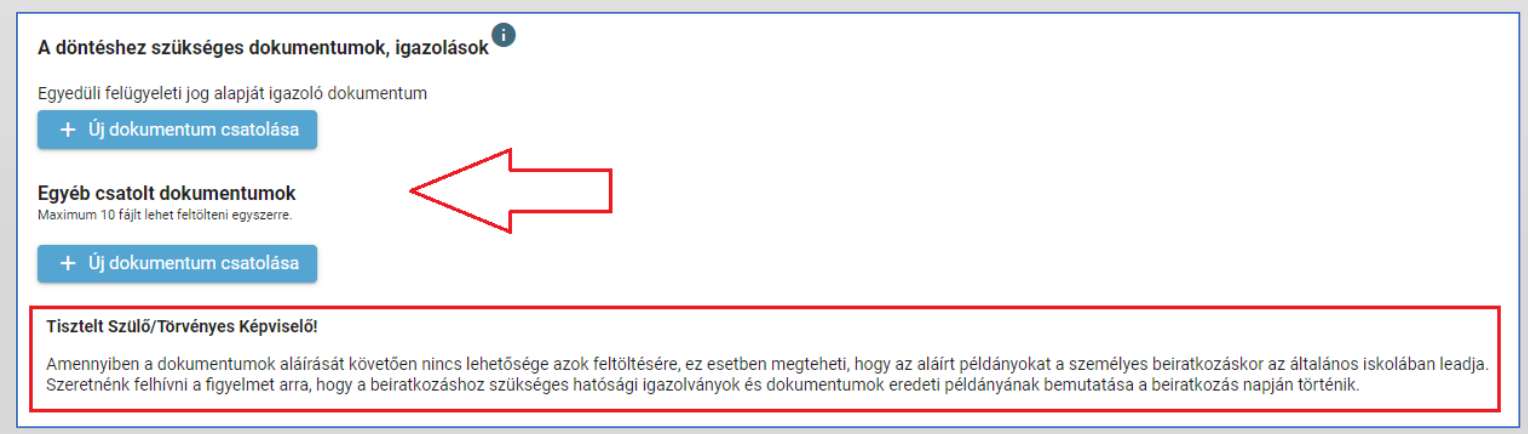

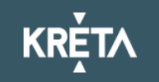

### Kérelem előnézete és beküldés

- 13) Az "Előnézet" funkcióban a szülőnek/törvényes képviselőnek lehetősége van a beküldeni kívánt kérelem előzetes megtekintésére.
- 14) Amennyiben a jelentkezés folyamatát a szülő/törvényes képviselő megszakítja, lehetőség van a felületen megadott adatok piszkozatként történő mentésére.

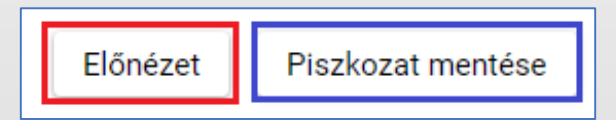

15) A kérelem beküldhető digitális aláírással, vagy papíron, kézzel történő aláírással. Javasolt a beküldés előtt minden esetben a kérelem piszkozatként történő mentése.

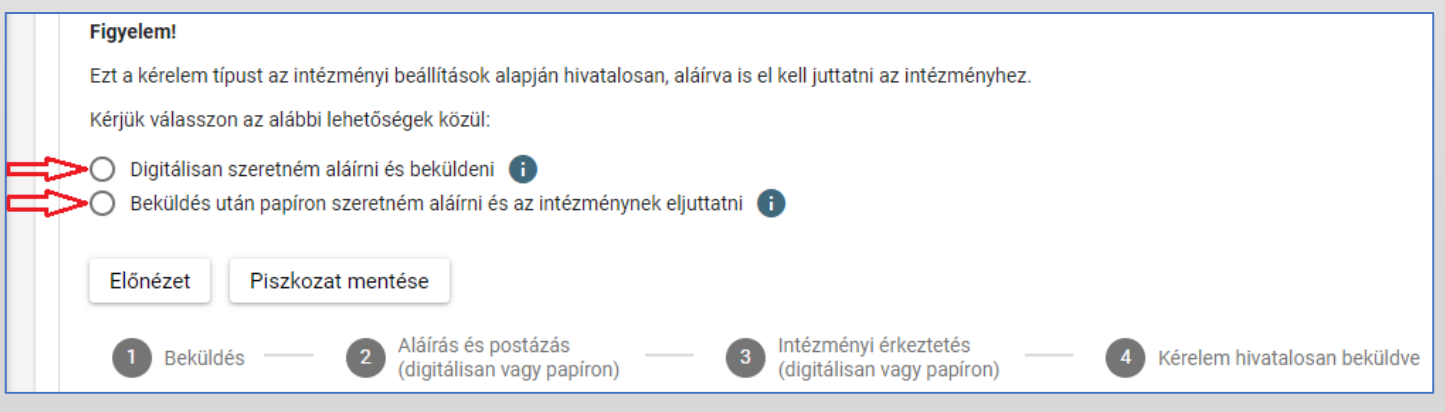

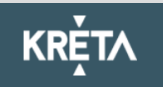

### Digitális aláírás és beküldés

- 16) "Digitálisan szeretném aláírni és beküldeni" funkció választása.
- 17) "Digitális aláírás és beküldés" gombra kattintás.

| Figyelem!                     |                                                        |                                                          |                                |
|-------------------------------|--------------------------------------------------------|----------------------------------------------------------|--------------------------------|
| Ezt a kérelem típust az intéz | ményi beállítások alapján hivatalosan, aláírva is el k | ell juttatni az intézményhez.                            |                                |
| Kérjük válasszon az alábbi l  | ehetőségek közül:                                      |                                                          |                                |
| 📫 Digitálisan szeretném a     | láírni és beküldeni 👔                                  |                                                          |                                |
| O Beküldés után papíron s     | szeretném aláírni és az intézménynek eljuttatni 👔      |                                                          |                                |
| Előnézet Digitália            | s aláírás és beküldés (Ügyfélkapun keresztül)          | Piszkozat mentése                                        |                                |
| 1 Beküldés                    | Aláírás és postázás<br>(digitálisan vagy<br>papíron)   | 3 Intézményi érkeztetés<br>(digitálisan vagy<br>papíron) | 4 Kérelem hivatalosan beküldve |

18) A rendszer rákérdez, hogy a szülő/törvényes képviselő valóban beküldi-e az adatlapot és figyelmeztetést küld, hogy ez esetben az adatokon módosítani már nem lehet.

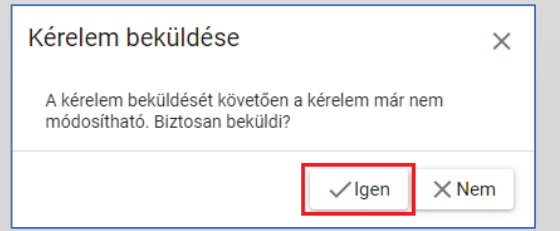

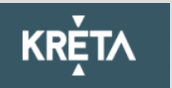

### Digitális aláírás és beküldés

19) Az Ügyfélkapun történő azonosítást követően a rendszer jelzi a beküldés folyamatát.

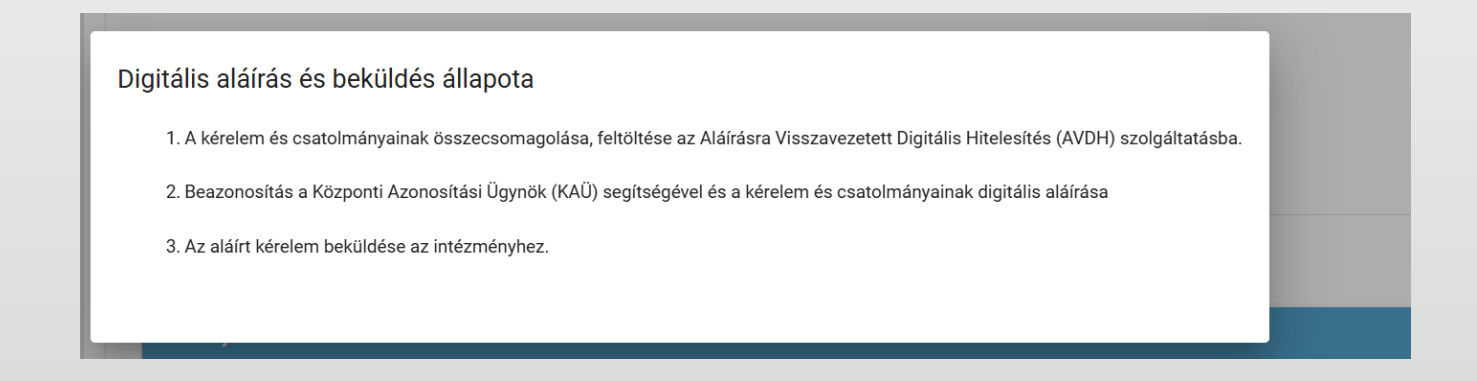

Az általános iskolai beiratkozás felületén is nyomon követhető a kérelem beküldésének

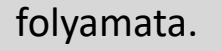

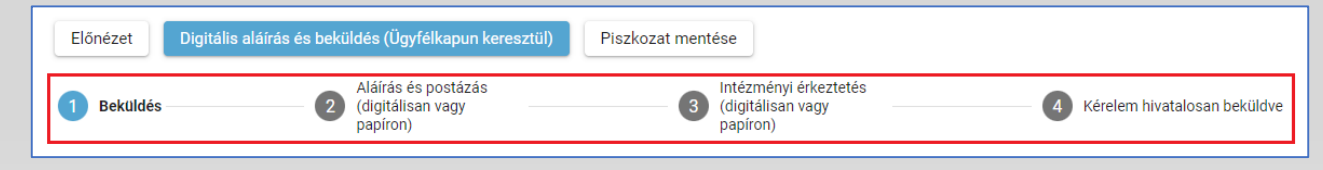

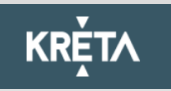

### Kézzel történő aláírás és beküldés

- 20) "Beküldés után papíron szeretném aláírni és az intézménynek eljuttatni" funkció választása.
- 21) "Beküldés" gombra kattintás.

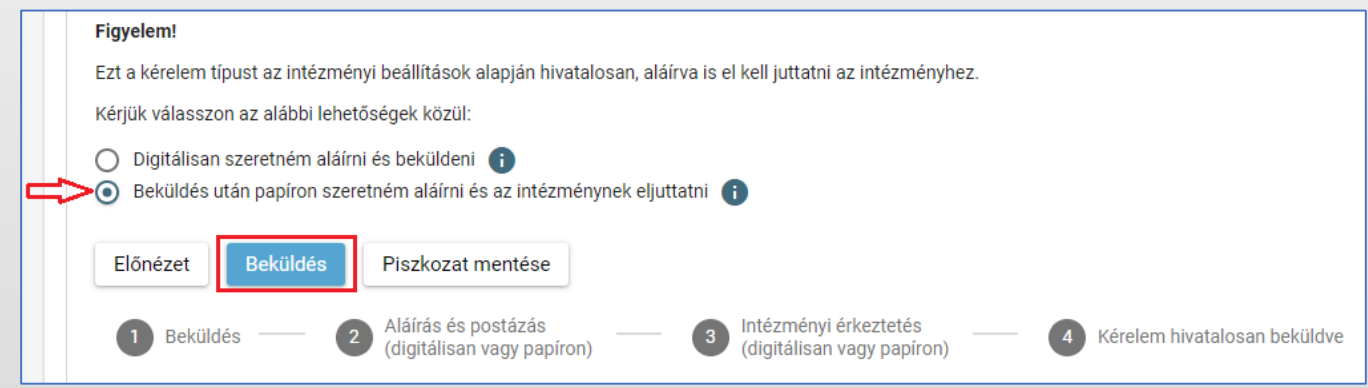

22) A rendszer rákérdez, hogy a szülő/törvényes képviselő valóban beküldi-e az adatlapot és figyelmeztetést küld, hogy ez esetben az adatokon módosítani már nem lehet.

| Kérelem beküldése                                                                 | ×   |  |  |  |  |
|-----------------------------------------------------------------------------------|-----|--|--|--|--|
| A kérelem beküldését követően a kérelem már nem<br>módosítható. Biztosan beküldi? |     |  |  |  |  |
| √lgen X                                                                           | Nem |  |  |  |  |

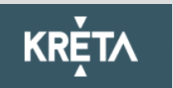

## Beküldött kérelem nyomon követése

- A szülő/törvényes képviselő a beküldött kérelem ügyintézését az e-Ügyintézés felületén nyomon tudja követni.
- A KRÉTA e-Ügyintézés felületére történő belépést követően a szülő/törvényes képviselő láthatja a beküldött kérelmének státuszát, amelyet bármikor meg tud tekinteni.

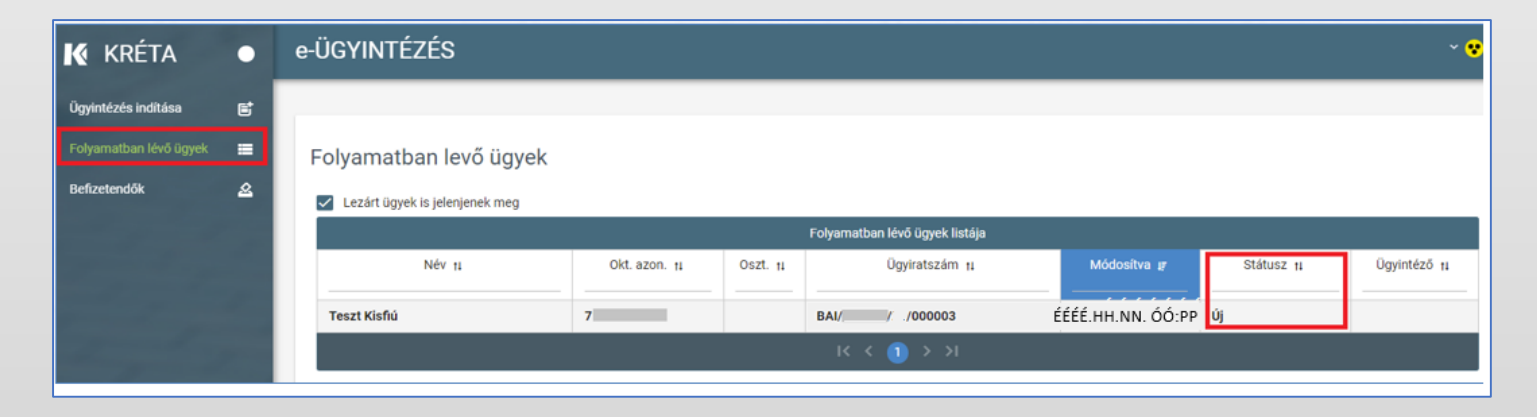

Az ügyre kattintva láthatja annak adatait.

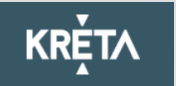